# **User Guide for Provincial Coordinators**

# 2025 RCCG Junior Church Convention Registration Portal

Welcome to the **2025 RCCG Junior Church Convention Registration Portal**. This guide provides a step-by-step walkthrough of how to navigate and utilize the platform effectively.

# 💩 How to Access the Portal

## log in to the Portal

- Visit <u>www.rccgjuniorchurch.org</u>
- Click on "Convention Portal" in the navigation menu.
- Select your **Zone, Region, and Province** and enter your **Province Password** to proceed.

# Dashboard Overview & Features

Once logged in, your **dashboard** provides access to various functions:

**\*** Key Dashboard Options & Their Uses:

- **Dashboard** The central hub for all registration and report activities.
- New Registration Start a fresh registration and generate a new RRR code.
- Continue Registration Complete any incomplete registrations.
- Registration Status Check the status of your registration (Pending or Approved).
- Payment Status Verify if your payment is Pending or Approved.
- **Transactions** View a record of all transactions made on your dashboard.

- Children Registration Access reports on children's registration.
- Teens Registration View reports on teens' registration.
- **Teachers Registration** Monitor teachers' registration progress.
- **Documents** Download important documents uploaded on the platform.
- **Convention Registration** Review all registration details and their current status.
- Support Ticket (Important!) Contact the DTCE Convention Support Team for assistance. Issues raised here will be resolved, and the ticket will be closed once addressed.
- Newsletter Updates A new strip on the dashboard allows you to check for new DTCE newsletters. Simply click on each new title to view the content.

# Important Notes

#### Incomplete Registrations:

- If a registration is incomplete, you can generate a **new RRR code**.
- However, the system will not approve incomplete registrations.

## First-Time Login:

- On your first login, the system will prompt you to change your password.
- You must update your password before gaining full access to the dashboard.

## 📥 Additional Features on Your Dashboard

Jight & Dark Mode – Toggle between themes for a comfortable viewing experience.

- **(Decision Section 2**) Notifications Stay updated with system alerts.
- P Newsletter Updates Easily check and read the latest DTCE newsletters.
- **Support Ticket** Raise concerns and get support from the DTCE team.
- E-Receipt Access and download your electronic payment receipts.
- Share Registration Details via WhatsApp Quickly share key information.
- **Online Payment** Securely complete payments directly on the portal.
- **Download Registration Reports** Retrieve and save important reports.
- Edit Existing Registrations Modify previously submitted registration details if needed.
- **DTCE Meetings Information** Get details about upcoming meetings.
- **a** Join Zoom Meetings Direct access to online meetings.
- Read PDF Documents View official documents shared within the portal.
- **1** Upcoming Events Information Stay informed about DTCE programs.
- **Watch DTCE Live Videos** Access live streaming and recorded sessions.

This guide ensures you can efficiently manage registrations and navigate the system with ease.

For any issues, use the **Support Ticket** feature to reach out to the DTCE Convention Support Team.

Sor further assistance, visit <u>www.rccgjuniorchurch.org</u> or contact support through the portal.

Thank you for your cooperation!

RCCG DTCE ICT TECHNICAL TEAM